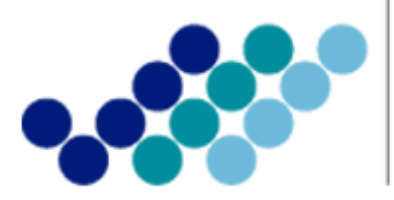

Agencia Nacional de **Regulación, Control y Vigilancia Sanitaria** 

# **ANEXO 1: GUÍA DEL USUARIO**

SOLICITUD DEL CERTIFICADO DE REQUERIMIENTO O NO DE REGISTRO SANITARIO/NOTIFICACIÓN SANITARIA OBLIGATORIA A TRAVÉS DE LA VENTANILLA ÚNICA ECUATORIANA (VUE)

Versión [1.0]

Enero, 2015

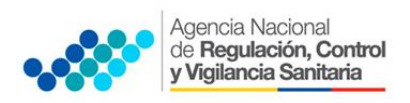

# OBJETIVO DE LA GUÍA

Indicar al usuario de forma clara y precisa los pasos para la Obtención del Certificado de Requerimiento o No de Registro Sanitario/Notificación sanitaria Obligatoria a través de la Ventanilla Única Ecuatoriana (VUE)

# INGRESO DE LA SOLICITUD

- 1. Ingresar al Portal Web ECUAPASS, a través de la dirección electrónica https://portal.aduana.gob.ec/
- 2. Llenar los campos correspondientes a ID. Usuario / Contraseña
- 3. Dar clic en el botón INICIAR SESIÓN.

| ECUAPASS × & ECUAPASS | ×  |                                                                                                 |                                         |  |
|-----------------------|----|-------------------------------------------------------------------------------------------------|-----------------------------------------|--|
| ECUAPAS               | SS | Trámites Operativos         • 1.3 Integración de estados del trámite         • 1.6 e-Documentos | <sup>●</sup> Servicios de uso frecuente |  |

# 4. Hacer clic en el link **VUE**

| Solicitud del uso   Buscar I                                   | ICLAR SESION | +                                                                                                    |                            |                          |
|----------------------------------------------------------------|--------------|----------------------------------------------------------------------------------------------------|----------------------------|--------------------------|
| Aviso                                                          | mas o        | Servicios informativos                                                                                                    | 🚯 e-Docs. de uso frecuente | Quick<br>Buzon Electroni |
| PRUEBA     ARCHIVO TEST 2     ARCHIVO TEST     3.1 Guía de uso |              | <ul> <li>2.1.1 Consulta de arancel</li> <li>2.1.2. Consulta de Tributos Fijos de</li> <li>한유유한해당 de vista de RUC</li> <li>2.6 Catálogos</li> </ul> | ⇔[                         | SENAE<br>VUE             |

- 5. Una vez ingresado al portal web de la VUE continuar con los siguientes pasos:
  - a. Seleccionar la opción "Elaboración de Solicitud"
  - b. Seleccionar la opción "Documentos de Acompañamiento"
  - c. Seleccionar la opción "Listado de Documento de Acompañamiento"

| Ventanilla Única Ecuatoriana<br>Aundok de Comedo Extern |                              | *                                 |
|---------------------------------------------------------|------------------------------|-----------------------------------|
| Elaboración de Solicitud                                | Proceso de Solicitu          | id Soporte                        |
| Documentos de Acompañami 🕨                              | Listado de Documento de A    | Acompañamiento                    |
| Documentos de Soporte                                   | Admin de DCP                 |                                   |
| AVISOS DE LAS ENTIDADE                                  | Mis Formularios<br>Favoritos | Listado de Trámites<br>Pendientes |

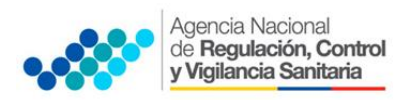

SOLICITUD DEL CERTIFICADO DE REQUERIMIENTO O NO DE REGISTRO SANITARIO/NOTIFICACIÓN SANITARIA OBLIGATORIA A TRAVÉS DE LA VENTANILLA ÚNICA ECUATORIANA (VUE)

- d. Seleccionar en la lista desplegable:
  - Institución: [ARCSA] Agencia Nacional de Regulación, Control y Vigilancia Sanitaria.

| Ventanilla Única       | Ecuatoriana<br>s del Comisco Esteror | 4                                  | <b>Re</b>                     | VUEINHS1 Cerrar Sesión<br>OCE 01009976 V |
|------------------------|--------------------------------------|------------------------------------|-------------------------------|------------------------------------------|
| Elaboración de Sol     | icitud                               | Proceso de Solicitud               | Soporte al Usuario            | Proceso de Institució                    |
| Listado de Documento d | e <mark>Acompañ</mark>               | amiento                            |                               |                                          |
| Institución            | [ARCSA]                              | AGENCIA NACIONAL DE REGULACION, CO | DNTROL Y VIGILANCIA SANITARIA | -                                        |
| Documento              | Todo                                 |                                    |                               |                                          |
| Subpartida Arancelaria |                                      | ٩                                  |                               |                                          |

• **Trámite:** Seleccionar de la lista desplegable, el formulario que corresponda de acuerdo al producto objeto de trámite:

|                             | Ventanilla Única E<br><sup>Aunde</sup> | E <mark>cuatorian</mark> a<br>* del Comercio Esteri         | a 🙏                                                                                                    |                                                                                                    | VUEINHS1 Cerrar Sesión<br>OCE 01009976 V                                                                  |  |  |  |
|-----------------------------|----------------------------------------|-------------------------------------------------------------|----------------------------------------------------------------------------------------------------|----------------------------------------------------------------------------------------------------|----------------------------------------------------------------------------------------------------|--|--|--|
| Elabo                       | ración de Sol                          | icitud                                                      | Proceso de Solicitud                                                                                                    | Soporte al Usuario                                                                                                    | Proceso de Institució                                                                                     |  |  |  |
| Listado de                  | Documento d                            | e Acomp                                                     | pañamiento                                                                                                    |                                                                                                    |                                                                                                    |  |  |  |
| Institución                 |                                        | [ARCS                                                       | 5A] AGENCIA NACIONAL DE REGULACION                                                                                                    | , CONTROL Y VIGILANCIA SANITARIA                                                                                                    | -                                                                                                    |  |  |  |
| Documento                   |                                        | REQU                                                        | ERI                                                                                                    |                                                                                                    | •                                                                                                    |  |  |  |
| Subpartida                  | Arancelaria                            | [129-                                                       | [129-AL-009-REQ] Solicitud de Certificado de Requerimiento o no de Registro Sanitario de Productos Alimenticios                                                                                                   |                                                                                                    |                                                                                                    |  |  |  |
| Búsqueda e                  | n Resultados                           | [129-                                                       | [129-CO-009-REQ] Solicitud de Requerimiento o no de NSO para Productos Cosméticos<br>[129-DM-009-REQ] Solicitud de Requerimiento o no de Registro Sanitario de Dispositivos Médicos                               |                                                                                                    |                                                                                                    |  |  |  |
| Informació<br>Resultado : 0 | n del Document                         | [129-<br>[129-<br>[129-<br>[129-<br>[129-<br>[129-<br>[129- | ME-010-REQ] Solicitud de Requerimiento<br>MH-008-REQ] Solicitud de Requerimiento<br>PH-009-REQ] Solicitud de Requerimiento<br>PL-012-REQ] Solicitud de Certificado de R<br>PH-008-REQ] Solicitud de Requerimiento | o no de Registro Sanitario de Medicamento<br>o no de Registro Sanitario de Medicamento<br>o no de NSO para Productos Higiénicos<br>equerimiento o no de Registro Sanitario de<br>o no de Registro Sanitario de Productos Nai | s<br>is Homeopáticos<br>i Plaguicidas de uso doméstico y de uso er<br>turales Procesados de Uso Medicinal |  |  |  |
| NO. INST                    | De De                                  | ocu [129-                                                   | RB-008-REQ] Solicitud de Requerimiento                                                                                                    | o no de Registro Sanitario de Reactivos Bio                                                                                                    | oquímicos                                                                                                 |  |  |  |

Del listado desplegable se podrá escoger una de las opciones conforme a su producto.

| TRÁMITE                        | Certificado de Requerimiento o No de     |
|--------------------------------|------------------------------------------|
| PRODUCTO                       | Registro Sanitario                       |
| Productos Alimenticios         | [129-AL-009-REQ]                         |
| Medicamentos en General        | [129-ME-010-REQ]                         |
| Medicamentos Homeopáticos      | [129-MH-008-REQ]                         |
| Productos Naturales Procesados | [129-PN-008-REQ]                         |
| Dispositivos Médicos           | [129-DM-009-REQ]                         |
| Reactivos Bioquímicos          | [129-RB-008-REQ]                         |
| Medicamentos Biológicos        | [129-ME-010-REQ] <sup>*</sup>            |
| Productos Plaguicidas          | [129-PL-012-REQ]                         |
| TRÁMITE                        | Certificado de Requerimiento o No de     |
| PRODUCTO                       | Notificación Sanitaria Obligatoria (NSO) |
| Productos Higiénicos           | [129-PH-009-REQ]                         |
| Productos Cosméticos           | [129-CO-009-REQ]                         |

**\*NOTA:** Para Medicamentos Biológicos, los formularios son los de Medicamentos en General, haciendo una excepción en el procedimiento tal y como lo indica el literal (**h**)

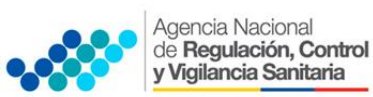

e. Seleccionar la opción "Consultar".

| licitu | ud Proceso de So                 | licitud             | Soporte al Usuario          | Proces  | so de Institució |
|--------|----------------------------------|---------------------|-----------------------------|---------|------------------|
| le Ao  | compañamiento                    |                     |                             |         |                  |
|        | [ARCSA] AGENCIA NACIONAL DE      | REGULACION, CONTR   | ROL Y VIGILANCIA SANITAR    | IA      | -                |
|        | [129-ME-010-REQ] Solicitud de Re | querimiento o no de | Registro Sanitario de Medic | amentos | <b>▼</b>         |
|        | ٩                                |                     |                             |         |                  |
|        | Institución 👻                    |                     |                             |         | Consultar,       |
| to     | Mis Formularios Favoritos        |                     |                             |         |                  |

f. Una vez que aparezca el documento en el listado, seleccionar el mismo (se torna celeste).

| Lista               | do de Docume                       | nto de <i>l</i> | Acompaña                                                               | miento                                                                       |  |  |
|---------------------|------------------------------------|-----------------|------------------------------------------------------------------------|------------------------------------------------------------------------------|--|--|
| Insti               | itución                            |                 | [ARCSA] AGENCIA NACIONAL DE REGULACION, CONTROL Y VIGILANCIA SANITARIA |                                                                              |  |  |
| Documento [129-ME-0 |                                    |                 | [129-ME-01                                                             | 0-REQ] Solicitud de Requerimiento o no de Registro Sanitario de Medicamentos |  |  |
| Subp                | Subpartida Arancelaria             |                 |                                                                        |                                                                              |  |  |
| Búsq                | Búsqueda en Resultados Institución |                 | Institución                                                            | ▼ Consultar                                                                  |  |  |
| Infor               | Información del Documento Mis Form |                 | Mis Form                                                               | larios Favoritos                                                             |  |  |
| Resulta             | ado : 1                            |                 |                                                                        |                                                                              |  |  |
| No.                 | Institución                        | Cód<br>Doci     | igo de<br>Imento                                                       | Documento                                                                    |  |  |
| 1                   | ARCSA                              | 129-ME-         | D10-REQ                                                                | Solicitud de Requerimiento o no de Registro Sanitario de Medicamentos        |  |  |
|                     |                                    |                 |                                                                        |                                                                              |  |  |

g. Seleccionar la opción **"Solicitar**", ubicada en la parte inferior derecha de la pantalla, para acceder al formulario.

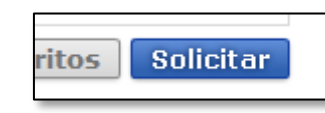

- h. A continuación se desplegará el formulario para la Obtención del Certificado de Requerimiento o No de Registro Sanitario / Notificación Sanitaria Obligatoria.
  - **IMPORTANTE:** Solo para el caso de **Medicamentos Biológicos**, seleccionar en el formulario la siguiente opción:

|                                |                                         |      |                                                               |          | ECUA PASS                     |
|--------------------------------|-----------------------------------------|------|---------------------------------------------------------------|----------|-------------------------------|
| Elaboración de Solici          | tud Proceso de Solicitud                |      | Soporte al Usuario                                            |          | Proceso de Institución        |
| Solicitud de Requerimient      | o o no de Registro Sanitario de Med     | lica | amentos                                                       |          |                               |
| Datos de Solicitud             |                                         |      |                                                               |          |                               |
| * Número de Solicitud          | 01009976 <b>v</b> 2014 <b>Consultar</b> |      | * Fecha de Solicitud                                          | 09/12/20 | 014                           |
| * Ciudad de Solicitud          | Selección                               | -    | * Tipo de Medicamento                                         | O Medica | ament 💿 Medicamento Biológico |
| Datos de Solicitante           |                                         |      |                                                               |          |                               |
| * Clasificación de Solicitante | 🖲 Persona Jurídica 🔘 Persona Natural    |      | * Número de Identificación de la<br>Empresa Solicitante (RUC) | 09912872 | 221001                        |

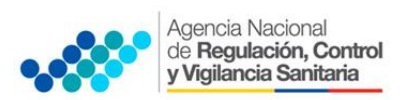

i. En el campo "Número de Solicitud" seleccionar la opción "Consultar" para que se genere automáticamente el número de solicitud.

| Elaboración de Solic           | itud Proceso de Solicitud            | Sonorte al Usuario Proceso de Institució |
|--------------------------------|--------------------------------------|------------------------------------------|
| Solicitud de Requerimient      | to o no de Registro Sanitario de Med | icamento                                 |
| Datos de Solicitud             |                                      |                                          |
| * Número de Solicitud          | 01009976 - 2014 Consultar            | * Fecha 🔻 2014 00000302 P                |
| * Ciudad de Solicitud          | Selección                            | → Biológico                              |
| Datos de Solicitante           | <u>ن</u>                             | · · · · ·                                |
| * Clasificación de Solicitante | 💿 Persona Jurídica 🔿 Persona Natural | * Núme<br>Empresa Solicitante (RUC)      |
| * Tipo de Solicitante          | Selección                            | ▼ Cargo de Solicitante                   |

j. Posteriormente completar la información que solicita el sistema y adjuntar la información de respaldo solicitada en la siguiente sección

| Documento   | Adjunto                                                                                             |             |                                 |
|-------------|----------------------------------------------------------------------------------------------------|-------------|---------------------------------|
| Resultado : | 0                                                                                                   | Tamaño de   | Archivo : O(KB)                 |
| Condición : | (* ) Obligatorio, (+) Condicional, (O) Opcional                                                     |             |                                 |
| Condición   | Nombre de Archivo                                                                                   | Descripción | Número de<br>Archivo<br>Adjunto |
| *           | Información técnica y/o farmacológica (cuando proceda)                                              |             | 0                               |
| *           | Copia de CI y votación (en el caso de persona natural) o Copia Notariada de Nombramiento de Gerente |             | 0                               |
| *           | Comprobante de pago                                                                                 |             | 0                               |
| *           | Ficha técnica                                                                                       |             | 0                               |
| *           | Documento con datos para factura                                                                    |             | 0                               |
|             |                                                                                                    |             |                                 |
|             |                                                                                                    |             |                                 |

k. Seleccionar la opción "**Registrar**", ubicada en la parte inferior derecha de la pantalla.

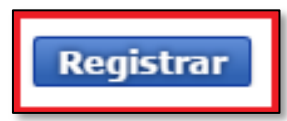

I. A continuación aparecerá una ventana en donde se debe realizar la firma electrónica del documento, mediante el TOKEN respectivo.

|                                                                      | SENAE                                                      | <u>na</u> |
|----------------------------------------------------------------------|------------------------------------------------------------|-----------|
| rgar Excel                                                           | Elegir la Certificación                                    |           |
| de Registro Sanitario<br>ssituvo Medico(Si o No)<br>de Fabricante de |                                                            |           |
| Fabricante de                                                        |                                                            |           |
| de Dispositivo Médico                                                | Ubicadon de Certificadon                                   |           |
| e Dispositivo Médico                                                 |                                                            |           |
| Dispositivo Médico                                                   | Token Disco Removible Amacenaje Token Disco duro Bio-Token | Selección |
| e Dispositivo Médico                                                 |                                                            | × =       |
| to Adjunto<br>: 0<br>: (*) Obligatorio, (4                           |                                                            |           |
| n                                                                    |                                                            |           |
| DESCRIPCION DE                                                       | Los datos de la certificación elegida                      | ar Cerrar |
| INTERPRETACION DE                                                    | No existe la certificación elegida.                        |           |
| DESCRIPCION DEL PI                                                   | Organización :                                             |           |
| INFORMACION FARMA                                                    | Disco duro Vigencia Válido :                               |           |
| DATOS PARA LA EMIS                                                   | Contraseña :                                               |           |
| ESPECIFICACIONES I                                                   |                                                            |           |
| ESTUDIOS DE ESTAB                                                    | Confirmar Cancelar Ver Certifica                           |           |
|                                                                      |                                                            |           |

m. Seleccionar la opción "Aceptar" para que se envíe el formulario.

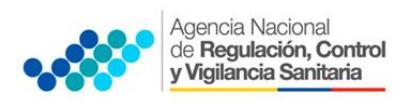

# REVISIÓN DEL ESTADO DE LA SOLICITUD

Una vez ingresado al portal VUE continuar con los siguientes pasos:

- a. Seleccionar la opción "Proceso de Solicitud"
- b. Seleccionar la opción "Funciones de Conveniencia"
- c. Seleccionar la opción "Actualidad de procesamiento de solicitud"

| licitud | Proceso de Solicitud      | Soporte al Usuario             | Proceso de I       |
|---------|---------------------------|--------------------------------|--------------------|
| Másio   | Pago-e<br>Admin Empresas  |                                |                    |
| IT do U | Funciones de Conveniencia | Actualidad de Procesamiento de | Solicitud(Usuario) |

- a. A continuación se debe tomar en cuenta llenar los siguientes campos:
  - **Número de identificación del solicitante**: Seleccione el tipo de documento de identificación dentro de la lista desplegable, e ingresar la referencia.
  - Número de solicitud: Ingrese el número de solicitud
- b. Hacer clic en el botón Consultar

| Elaboración de Solici |                                     | tud Proceso de Se       | olicitud              | Soporte al Usuario                | F           | Proceso de Institución           |
|-----------------------|-------------------------------------|-------------------------|-----------------------|-----------------------------------|-------------|----------------------------------|
| Actua                 | alidad de Procesamier               | nto de Solicitud        |                       |                                   |             |                                  |
| * Núm<br>Solid        | ero de Identificación de<br>citante | Solicitante 👻 RUC       |                       | ▼ 0991287221001                   |             |                                  |
| Códi                  | go de OCEs                          | Todo                    | •                     | Estado de Procesamiento           | Todo        | -                                |
| Cate                  | goría de Trabajo                    | Todo                    | •                     |                                   |             |                                  |
| Insti                 | tución                              | Todo                    |                       |                                   |             | -                                |
| Docu                  | umento                              | Todo                    |                       |                                   |             | *                                |
| Núm                   | ero de Solicitud                    |                         |                       | Número Otorgado de<br>Certificado |             |                                  |
| Fech                  | a de Solicitud                      | Mes 🔻 28/04/2014 🏢 28   | /05/2014              |                                   |             |                                  |
| Búso                  | queda en Resultados                 | Número de Solicitud 💌   |                       |                                   |             | Consultar 🔎                      |
| Resulta               | ado : 18                            |                         | -                     |                                   |             |                                  |
| No.                   | Número de Solicitud                 | Estado de Procesamiento | Fecha de<br>Solicitud | Categoría de Trabajo              | Institución | Número de emisión de certificado |
| 8                     | 01009976201400000282P               | Solicitud Receptada     | 13/May/2014           | Documento de Acompañamier         | ARCSA       | 1                                |
| 9                     | 01009976201400000280P               | Solicitud Receptada     | 13/May/2014           | Documento de Acompañamier         | ARCSA       | 1                                |
| 10                    | 01009976201400000279P               | Solicitud Receptada     | 12/May/2014           | Documento de Acompañamier         | ARCSA       | 1                                |
| 11                    | 01009976201400000275P               | Solicitud Receptada     | 12/May/2014           | Documento de Acompañamier         | ARCSA       | 1                                |
| 12                    | 01009976201400000274P               | Solicitud Receptada     | 12/May/2014           | Documento de Acompañamier         | ARCSA       | 1                                |
| •                     |                                     |                         |                       |                                   |             |                                  |

c. En la columna **Estado de procesamiento de trámite**, se mostrará el estado actual de la solicitud.

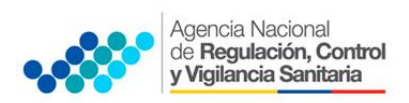

# SOLICITAR DESISTIMIENTO

En caso de que el usuario desee cancelar su solicitud, deberá proceder de la siguiente manera a través de la VUE:

- a. Ingresar a "Actualidad de procesamiento"
- b. Consultar la solicitud receptada.
- c. Dar clic en la pestaña Información de Documento.
- d. Hacer clic en el botón Ver Original para visualizar la pantalla de subsanación de la solicitud.

| No.          | Número de Solicitud        | Estado de Procesamiento           | Estado de Procesamiento Fecha de Solicitud |                                   | Institución           | Número de emisión de<br>certificado |  |
|--------------|----------------------------|-----------------------------------|--------------------------------------------|-----------------------------------|-----------------------|-------------------------------------|--|
| 6            | 01009976201400000830P      | Solicitud Receptada               | 23/Oct/201                                 | 4 Documento de Acompañami         | er ARCSA              | 1                                   |  |
| 7            | 01009976201400000824P      | Solicitud Receptada               | 22/Oct/201                                 | 4 Documento de Acompañami         | er ARCSA              | 1                                   |  |
| 8            | 01009976201400000818P      | Elaboración del Contenido Técnic  | 21/Oct/201                                 | 4 Documento de Acompañami         | er ARCSA              | 1                                   |  |
| 9            | 01009976201400000806P      | Elaboración del Contenido Técnico | 21/Oct/201                                 | 4 Documento de Acompañami         | er ARCSA              | 1                                   |  |
| 10           | 01009976201400000789P      | Solicitud Receptada               | 16/Oct/201                                 | 4 Documento de Acompañami         | er ARCSA              | 1 🗸                                 |  |
| 4            |                            |                                   |                                            |                                   |                       | •                                   |  |
| Info         | mación de Documento        | Estado de Documento               |                                            |                                   |                       | Ver Original P                      |  |
| Núm<br>Solie | ero de Identificación de   | 0991287221001                     | C                                          | ategoría de Trabajo               | DOCUMENTO DE A        | COMPAÑAMIENTO                       |  |
| Núm          | ero de Solicitud           | 01009976201400000824P             | I                                          | Institución ARCSA                 |                       |                                     |  |
| Nom          | bre de Documento           | SOLICITUD DE NOTIFICACION SA      | NITARIA OB                                 | LIGATORIA (NSO) DE PRODUCT        | OS COSMETICOS         |                                     |  |
| Esta         | do de Procesamiento        | SOLICITUD RECEPTADA               |                                            |                                   |                       |                                     |  |
| Fech         | a de Solicitud             | 22/10/2014                        | s                                          | olicitante                        | PACHALVAR S.A. Ñ      |                                     |  |
| Núm<br>Cert  | ero Otorgado de<br>ificado |                                   | N                                          | úmero de emisión de<br>ertificado |                       |                                     |  |
| Arch         | ivo de Texto Original      | 20141022152215_01009976201400     | 000824P_DA                                 | TA.XML                            | 🕞 Descargar Documento |                                     |  |
| Arch         | ivo de SOAP                | 20141022152211_01009976201400     | 000824P_SO                                 | ARXML                             |                       | Descargar SOAP                      |  |

e. Elegir la opción "Solicitar Desistimiento" ubicada en la parte inferior derecha de la pantalla.

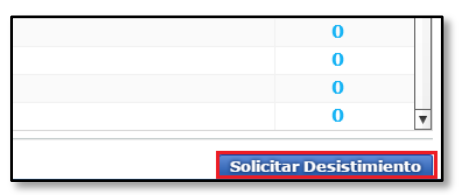

# SUBSANACIÓN DE SOLICITUD

El proceso de subsanación de la solicitud es realizada cuando la ARCSA, durante la revisión de la solicitud verifica que existe alguna información por corregir o complementar; para lo cual, lo notifica al solicitante, y el solicitante al recibir la notificación comprueba los detalles, subsana la solicitud, y lo vuelve a presentar.

 Para comprobar los detalles de la notificación de subsanación se selecciona la solicitud con la Subsanación Requerida, se hace clic en la pestaña Estado de Documento y se selecciona la opción Más Info.

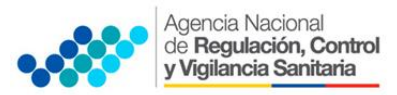

SOLICITUD DEL CERTIFICADO DE REQUERIMIENTO O NO DE REGISTRO SANITARIO/NOTIFICACIÓN SANITARIA OBLIGATORIA A TRAVÉS DE LA VENTANILLA ÚNICA ECUATORIANA (VUE)

| No.   | Número de Solicitud                  | Estado de Procesamiento | Fecha de<br>Solicitud   | Categoría de Trabajo     | Institució  | ón Número de emisión de<br>certificado |
|-------|--------------------------------------|-------------------------|-------------------------|--------------------------|-------------|----------------------------------------|
| 1     | 01009976201400000301P                | Solicitud Receptada     | 27/Mav/2014             | Documento de Acompañamie | ARCSA       | 1                                      |
| 2     | 01009976201400000221P                | Subsanación Enviada     | 26/May/2014             | Documento de Soporte     | SRP         | 1                                      |
| 3     | 01009976201400000294P                | Solicitud Receptada     | 24/May/2014             | Documento de Acompañamie | r ARCSA     | 1                                      |
| 4     | 01009976201400000292P                | Pago Autorizado         | 20/May/2014             | Documento de Acompañamie | ar ARCSA    | 1                                      |
| 5     | 01009976201400000290P                | Solicitud Receptada     | 20/May/2014             | Documento de Acompañamie | ARCSA       | 1                                      |
| •     |                                      |                         |                         |                          |             |                                        |
| Infor | scargar Excel<br>mación de Documento | stado de Documento      |                         | Ver Historial Má         | is Info 🄎 🛛 | Info Aprobador en Cert.Digitalア        |
| No.   | Estado de Procesamie                 | nto Documento           | Fecha y Hora d<br>Docum | e Estado de<br>ento      | Número      | o de Solicitud                         |
| 4     | Subsanación Enviada                  | 143-005-REQ             | 26/May/2014             | 4 08:31:38               | 01009976    | 5201400000221P                         |
| 3     | Subsanación Requerida                | 143-005-REQ             | 16/Abr/2014             | 11:13:26                 | 01009976    | 5201400000221P                         |

b. A continuación aparece la siguiente pantalla, en la cual se indicará todos lo detalle de la subsanación requerida.

| Más Ir                | ıfo                      |                 |       |                          |                   | ×  |  |  |
|-----------------------|--------------------------|-----------------|-------|--------------------------|-------------------|----|--|--|
| Fecha                 | a y Hora de Notificación | 16/11/2012 11:2 | 26:02 | Nombre de<br>Notificador | LILIANA SAMANIEGO |    |  |  |
| Texto de Notificación |                          | NOMBRE          |       |                          |                   |    |  |  |
| No.                   | Archivo                  |                 |       | Tamaño de A              | Archivo           |    |  |  |
|                       |                          |                 |       |                          |                   |    |  |  |
|                       |                          |                 |       |                          |                   |    |  |  |
| De:                   | scargar                  |                 |       |                          | Cerr              | ar |  |  |

- c. Para acceder a la solicitud y proceder a realizar la subsanación, se hace clic en la pestaña "Información de Documento"
- d. Hacer clic en el botón "Ver Original" para visualizar la pantalla de subsanación de la solicitud.

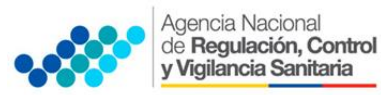

### SOLICITUD DEL CERTIFICADO DE REQUERIMIENTO O NO DE REGISTRO SANITARIO/NOTIFICACIÓN SANITARIA OBLIGATORIA A TRAVÉS DE LA VENTANILLA ÚNICA ECUATORIANA (VUE)

| No.          | Número de Solicitud        | Estado de Procesamiento          | Fecha de<br>Solicitud | Categoría de Trabajo              | Institución      | Número de emisión de certificado |  |  |
|--------------|----------------------------|----------------------------------|-----------------------|-----------------------------------|------------------|----------------------------------|--|--|
| 6            | 01009976201400000830P      | Solicitud Receptada              | 23/Oct/201            | 4 Documento de Acompaña           | nier ARCSA       | 1                                |  |  |
| 7            | 01009976201400000824P      | Solicitud Receptada              | 22/Oct/201            | 4 Documento de Acompaña           | nier ARCSA       | 1                                |  |  |
| 8            | 01009976201400000818P      | Elaboración del Contenido Técnic | 21/Oct/201            | 4 Documento de Acompaña           | nier ARCSA       | 1                                |  |  |
| 9            | 01009976201400000806P      | Elaboración del Contenido Técnic | 21/Oct/201            | 4 Documento de Acompaña           | nier ARCSA       | 1                                |  |  |
| 10           | 01009976201400000789P      | Solicitud Receptada              | 16/Oct/201            | 4 Documento de Acompaña           | nier ARCSA       | 1                                |  |  |
| •            |                            |                                  |                       |                                   |                  | •                                |  |  |
| Infor        | mación de Documento        | Estado de Documento              |                       |                                   |                  | Ver Original $\rho$              |  |  |
| Solic        | citante                    | 0991287221001                    | C                     | ategoría de Trabajo               | DOCUMENTO DE A   | COMPANAMIENTO                    |  |  |
| Núm          | ero de Solicitud           | 01009976201400000824P            | Ir                    | nstitución                        | ARCSA            |                                  |  |  |
| Nom          | bre de Documento           | SOLICITUD DE NOTIFICACION SA     | NITARIA OBI           | LIGATORIA (NSO) DE PRODU          | CTOS COSMETICOS  |                                  |  |  |
| Esta         | do de Procesamiento        | SOLICITUD RECEPTADA              |                       |                                   |                  |                                  |  |  |
| Fech         | a de Solicitud             | 22/10/2014                       | S                     | olicitante                        | PACHALVAR S.A. Ñ | 1                                |  |  |
| Núm<br>Certi | ero Otorgado de<br>ificado |                                  | N                     | úmero de emisión de<br>ertificado |                  |                                  |  |  |
| Arch         | ivo de Texto Original      | 20141022152215_01009976201400    | 000824P_DA            | TA.XML                            |                  | 🕞 Descargar Documento            |  |  |
| Arch         | ivo de SOAP                | 20141022152211_01009976201400    | 000824P_SO            | ARXML                             |                  | 🔚 Descargar SOAP                 |  |  |

e. En la pantalla de la solicitud, el solicitante comprueba los datos ingresados y podrá actualizar los campos a subsanar al hacer clic en el botón **Modificar.** 

| Documento     | Adjunto                                                           |                                          | l                            |
|---------------|-------------------------------------------------------------------|------------------------------------------|------------------------------|
| Resultado : 1 | 10                                                                | Tamaño d                                 | de Archivo : 8,952(Ki        |
| Condición : ( | (*) Obligatorio, (+) Condicional, (O) Opcional                    |                                          |                              |
| Condición     | Nombre de Archivo                                                 | Descripción                              | Número de<br>Archivo Adjunto |
| *             | DOCUMENTO CON DATOS PARA FACTURA                                  |                                          | 1                            |
| *             | CERTIFICADO EXPEDIDO POR LA AUTORIDAD SANITARIA DEL PAIS DEL FABI |                                          | 1                            |
| *             | ESPECIFICACIONES TECNICAS DEL MATERIAL DEL ENVASE EMITIDA POR EL  |                                          | 1                            |
| *             | FICHA DE ESTABILIDAD DEL PRODUCTO;                                |                                          | 1                            |
| *             | DESCRIPCION DEL CODIGO DEL LOTE, SUSCRITO POR EL TECNICO RESPON:  |                                          | 1                            |
| *             | LA ETIQUETA ORIGINAL DEL PRODUCTO CON LA RESPECTIVA TRADUCCION .  |                                          | 1                            |
| *             | INFORME TECNICO DEL PROCESO DE ELABORACION DEL PRODUCTO, CON N    |                                          | 1                            |
| *             | CERTIFICADO DE BUENAS PRACTICAS DE MANUFACTURA, O DE ANALISIS DI  |                                          | 1                            |
| *             | DECLARACION DE LA NORMA TECNICA NACIONAL O INTERNACIONAL ESPEC:   |                                          | 1                            |
| +             | REQUISITOS ADICIONALES                                            | INGRESAR DOCUMENTOS QUE RESPALDEN LOS D/ | 0                            |

- f. Se solicita la modificación haciendo clic en el botón **Registrar**.
- g. Para avanzar se hace clic en el opción **Sí** y para cancelar la modificación se hace clic en el botón **No**

| 📀 Confirmar                                    |
|------------------------------------------------|
| ¿Está seguro que desea guardar la información? |
| Sí No                                          |

h. Al confirmar los cambios, se visualizará un mensaje indicando que el proceso ha sido completado exitosamente.

| 👔 Información                                                            |
|--------------------------------------------------------------------------|
| No. 01009994201200000577P<br>El proceso ha sido realizado correctamente. |
| Aceptar                                                                  |

i. Para finalizar este proceso se procede a dar clic en el botón Aceptar.

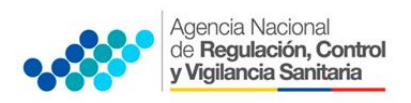

# IMPRESIÓN / CONSULTA DEL CERTIFICADO DE REQUERIMIENTO O NO DE REGISTRO SANITARIO / NOTIFICACIÓN SANITARIA OBLIGATORIA.

- a. Iniciar sesión en el Portal Web ECUAPASS.
- b. Dar clic en solicitud aprobada
- c. Hacer clic en la pestaña "Estado de Documento"
- d. Hacer clic en "Solicitud Aprobada"
- e. Elegir la opción "Descargar" ubicada en la parte inferior izquierda.

| Solicitante Cate              | e<br>e                                     | Solicitante    | Documento      | ud                    | Solie      | o de Procesamiento                               | d Est                                         | Número de Solicitud          | 0.    |
|-------------------------------|--------------------------------------------|----------------|----------------|-----------------------|------------|--------------------------------------------------|-----------------------------------------------|------------------------------|-------|
| LIBIA PICO Docume             | 001                                        | 09922093210    | 129-RB-008-RE! | 2014                  | 11/Sej     | Aprobada                                         | 7P Solicit                                    | 169128112014000000176        | 1     |
|                               |                                            |                |                |                       |            |                                                  |                                               |                              |       |
|                               |                                            |                |                |                       |            |                                                  |                                               |                              |       |
|                               |                                            |                |                |                       |            |                                                  |                                               | rgar Excel                   | Des   |
|                               |                                            |                |                |                       |            | ocumento                                         | Estado de                                     | ación de Documento           | forn  |
| robador en Cert.Digital,P     | Info Aprol                                 | P Más Info P   | Ver Historia   |                       |            |                                                  |                                               |                              |       |
| icitud                        | ha y Hora de Estado de Número de Solicitud |                |                | Fecha y He            | Documento  | niento                                           | Estado de Procesami                           | ło.                          |       |
| 16912811201400000017P         |                                            |                | 30:40          | 014 13:               | 22/Sept    | 129-RB-008-RES                                   |                                               | Solicitud Aprobada           | 4     |
| 16912811201400000017P         |                                            |                | 19:44          | 014 13:               | 17/Sept    | 129-RB-008-REQ                                   |                                               | Solicitud Receptada          | 3     |
| 000017P                       | 16912811201400000017P                      |                | 33:21          | 014 11:               | 11/Sept    | 129-RB-008-REQ                                   |                                               | Solicitud Receptada          | 2     |
| 16912811201400000017P         |                                            |                | 27:04          | 11/Sept/2014 11:27:04 |            |                                                  |                                               | Solicitud Enviada            | 1     |
| Descargar Documento           |                                            |                |                | TA.XML                | 0000017P_0 | 3053_16912811201400                              | 20140922                                      | de Texto Original            | rchin |
| 00017P_SOARXML Descargar SOAP |                                            |                |                |                       | 0000017P_5 | Archivo de SDAP 20140922133053_16912811201400000 |                                               |                              |       |
| Tamaño de Archivo             |                                            |                |                |                       |            | No. Archivo                                      |                                               |                              |       |
| 56,49                         |                                            |                |                |                       |            | 1 ITRQ-16912811201400000017P.pdf                 |                                               |                              |       |
|                               |                                            |                |                |                       |            |                                                  |                                               |                              |       |
|                               | ilvo                                       | Tamaño de Arch |                | TA.XML                | 0000017P_0 | 3053_16912811201400<br>3053_16912811201400       | 20140922<br>20140922<br>Archivo<br>20017P.pdf | de Texto Original<br>de SOAP | o.    |

f. A continuación se puede imprimir el Documento.

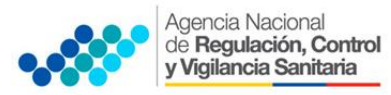

## SOLICITUD DEL CERTIFICADO DE REQUERIMIENTO O NO DE REGISTRO SANITARIO/NOTIFICACIÓN SANITARIA OBLIGATORIA A TRAVÉS DE LA VENTANILLA ÚNICA ECUATORIANA (VUE)

| Ministerio<br>de Salud Pública                                            | <b>Ö</b>                                                                                         |
|---------------------------------------------------------------------------|--------------------------------------------------------------------------------------------------|
| Agencia Nacional de Regulación, Control<br>y Vigilancia Sanitaria - ARCSA | REPÚBLICA DEL ECUADOR<br>MINISTERIO DE SALUD PUBLICA                                             |
| INFORME TÉCNICO PARA LA EMIS<br>S                                         | ÓN DEL CERTIFICADO DE REQUERIMIENTO O NO DE REGISTRO<br>ANITARIO DE MEDICAMENTOS                 |
| Fecha de Elaboración:                                                     |                                                                                                  |
| En lo referente a la solicitud Nro. , ingresada el se infor               | ma que, una vez realizado el análisis técnico correspondiente se ha determinado que el producto: |
| Nombre de producto:                                                       |                                                                                                  |
| NO REQUIERE Registro Sanitari                                             | o para su comercialización en Ecuador, de acuerdo al siguiente criterio:                         |
| Fecha de elaboración de informe:                                          |                                                                                                  |
| Técnico responsable del análisis:                                         |                                                                                                  |
| Lider responsable del análisis:                                           |                                                                                                  |
|                                                                           |                                                                                                  |
|                                                                           |                                                                                                  |